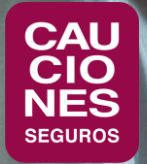

## < CAUCIONESDIGITAL >

## CARGA DE FACTURAS DE COMISIONES

## 

- Se debe ingresar en primer lugar a la sección de Cuenta Corriente y a la opción de Comisiones
- 2. En **Comisiones** se pueden consultar las comisiones devengadas del mes, seleccionando la opción "A facturar"
- 3. Se puede cargar desde ahí la factura, en el botón de "Subir factura"
- También se puede ingresar a la opción de menú "Subir facturas" para hacer lo mismo.

| < CAUCIONESD                                                                                                   | IGITAL >                                                          |                                                                                                    |                                                                       |                                                                                          |                                                                  |                                                                                                    | PRODUCTO                          |
|----------------------------------------------------------------------------------------------------|-------------------------------------------------------------------|----------------------------------------------------------------------------------------------------|-----------------------------------------------------------------------|------------------------------------------------------------------------------------------|------------------------------------------------------------------|----------------------------------------------------------------------------------------------------|-----------------------------------|
| ACCESOS<br>DIRECTOS                                                                                            | PROE                                                              | DUCCIÓN                                                                                                    | SOLICITUDES<br>ONLINE                                                 | DEUDA Y PAG                                                                              | GOS CUEN<br>CORRIE                                               | TA REF                                                                                                    | PORTES                            |
| Consulta de<br>factura                                                                                         |                                                                   | Cartera                                                                                                    | Garantías<br>aduaneras                                                | Consulta of factura                                                                      | de Comis                                                         | siones                                                                                                    | Control de<br>riesgos             |
| Consulta de póliza                                                                                             |                                                                   | Consulta de<br>sóliza                                                                                                    | Garantías<br>contractuales                                            | Detalle de<br>deuda                                                                      | Reten                                                            | ciones                                                                                                    | Rúbrica Digita                    |
| Instructivos                                                                                                   |                                                                   | Cúmulo                                                                                                    | IGJ directores                                                        | Facturas y<br>pagos                                                                      | Subirt                                                           | facturas                                                                                                    |                                   |
|                                                                                                    |                                                                   |                                                                                                    | IGJ<br>representante                                                  | 5                                                                                        |                                                                  |                                                                                                    |                                   |
| Comisiones                                                                                                    |                                                                   |                                                                                                    |                                                                       |                                                                                          | -                                                                | -                                                                                                    |                                   |
| Comisiones<br>Comisiones<br>A facturar                                                                         |                                                                   | × •                                                                                                    |                                                                       | , Buscar                                                                                 | filtros                                                          |                                                                                                    |                                   |
| Comisiones<br>Comisiones<br>Comisiones                                                                         | a facturar:                                                       | × ¥                                                                                                    | otal \$ 290,00                                                        | fluccer                                                                                  | filmes                                                           | 59. Ver historial de factu                                                                                    | ras subidas                       |
| Comisiones<br>Comisiones<br>A facturar<br>Comisiones<br>Comisiones deven                                       | a facturar:<br>Jadas al 31/10/2                                   | × ¥<br>Importe t                                                                                                    | cotal \$ 290,00<br>tal de 290,00 + IVA (e                             | Bucer Lingier                                                                            | films<br>er)                                                     | ER. Ver historial de factu                                                                                    | ras subidas                       |
| Comisiones<br>A facturar<br>Comisiones<br>Comisiones devens                                                    | a facturar:<br>Padas al 31/10/2                                   | × ¥<br>Importe t<br>2022 por un to                                                                                                    | cotal \$ 290,00<br>tal de 290,00 + IVA (d                             | Bucer Lingier                                                                            | rition<br>er)                                                    | ER. Ver historial de factu<br>Subir factura<br>ER                                                             | ras subidas                       |
| Comisiones<br>A facturar<br>Comisiones<br>Comisiones deven<br>Filtrar en la tabl                               | a facturar:<br>padas al 31/10/2<br>Nro. Recibo                    | × ✓<br>Importe t<br>2022 por un to<br>Q<br>Tomador                                                                                                    | ental \$ 290,00<br>tal de 290,00 + IVA (d                             | n caso de corresponde                                                                    | rition<br>er)<br>Premio Cobrado                                  | ER. Ver historial de factu<br>ES. Subir factura<br>ES. EX.<br>Subir factura<br>Subir factura<br>Subir factura | ras subidas<br>Portar<br>Acciones |
| Comisiones<br>A facturar<br>Comisiones<br>Comisiones devens<br>Fittrar en la tabl<br>Fittrar en la tabl        | a facturar:<br>gadas al 31/10/2<br>Nro. Recibo                    | × •<br>Importe t<br>2022 por un to<br>2022 por un to<br>2022 Tomador<br>Tomador<br>Constructora                                                                                                    | eotal \$ 290,00<br>tal de 290,00 + IVA (d<br>Péliza Endoso<br>1235962 | Ilucor Empire<br>en caso de correspondo<br>Meneda Prima I<br>6 \$ 800.00                 | ritores<br>er)<br>Premio Cobrado<br>1344,31 1.34                 | SR. Ver historial de factur<br>Stdér factura<br>Estés<br>o Saldo<br>4,31 0.00                                 | ras subidas<br>portar<br>Acciones |
| Comisiones<br>A facturar<br>Comisiones<br>Comisiones deven<br>Filtrar en la tabl<br>Fecha recibo<br>06/05/2022 | a facturar:<br>adas al 31/10/2<br>Nro. Recibo<br>133597<br>133597 | × ✓<br>Importe t<br>2022 por un tol<br>2022 por un tol<br>2020 por un tol<br>2020 por un tol | Péliza Endoso<br>1235962<br>1235963                                   | Macar Europer<br>en caso de corresponde<br>Moneda Prima I<br>6 \$ 800,00<br>7 \$ -800,00 | rition<br>er)<br>Premio Cobrade<br>1.344,31 1.34<br>-1.344, 1.34 | ER. Ver historial de factu<br>€ Subir factura<br>Saldri<br>4.31 0.000                                         | ras subidas<br>Portz<br>Acciones  |

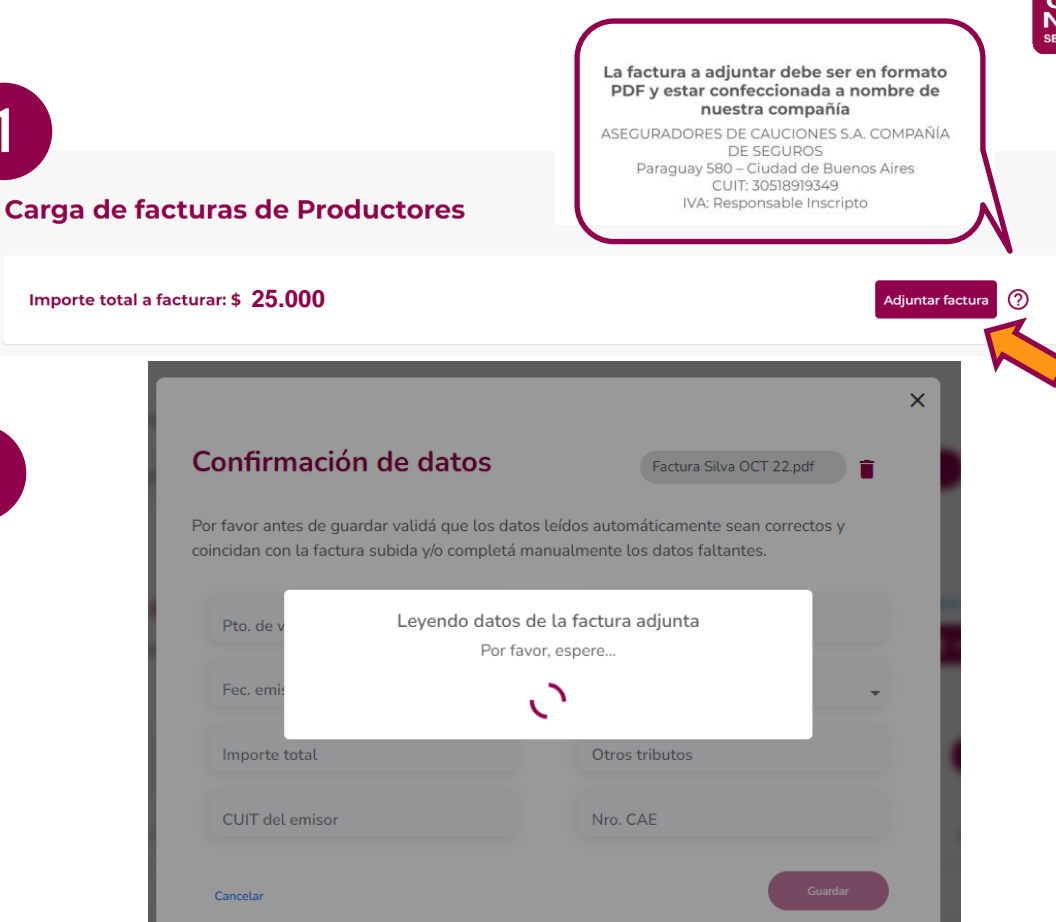

 Seleccionar la factura a cargar. Debe ser un archivo PDF y estar confeccionada a nombre de nuestra Compañía.

CARGA DE FACTURA

2. Aguardar a que se procese la carga y se autocompleten los datos de la factura.

CARGA DE FACTURA

- Se debe controlar que los datos completados o cargados se correspondan con los de la factura.
- 2. Corregir o completar los datos faltantes.
- 3. Cliquear en **Guardar** para completar la carga.

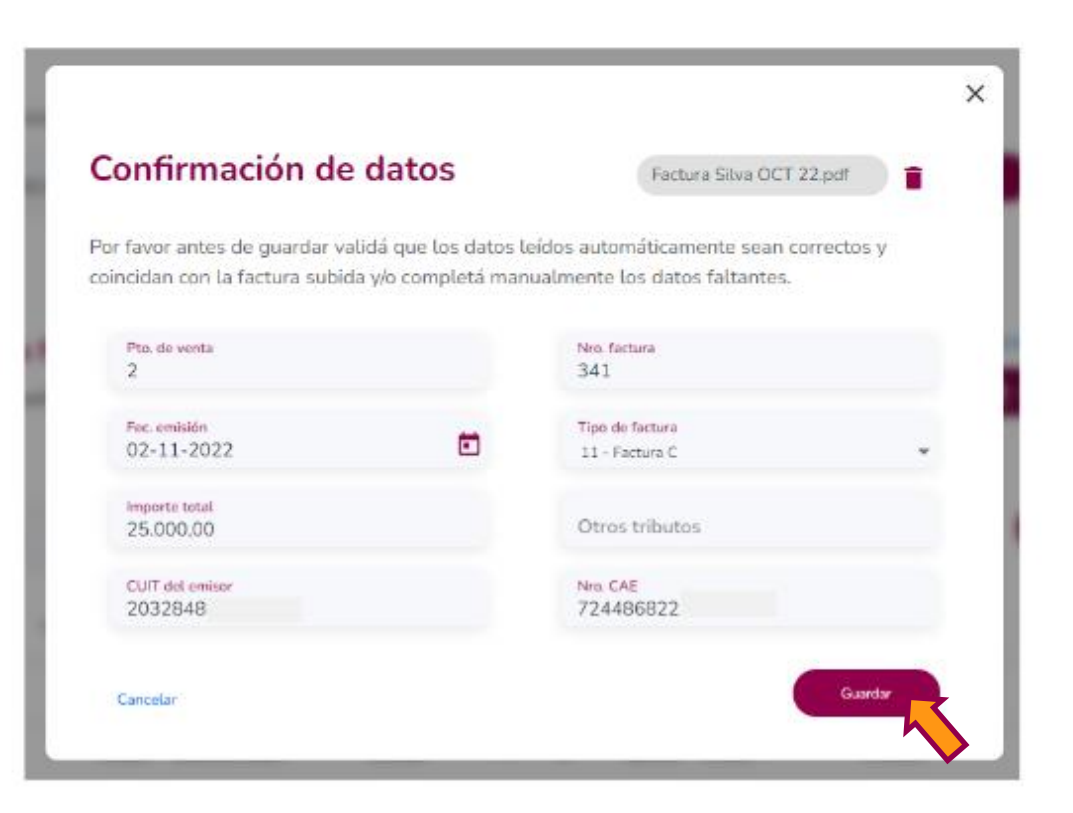

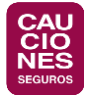

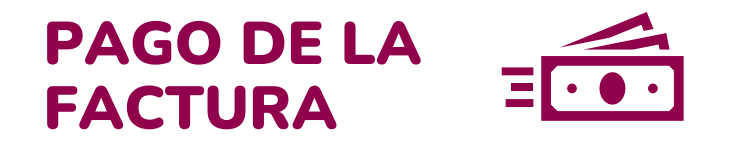

- 1. Una vez hecho esto, el pago de la comisión se hace dentro de los 5 días hábiles de recibida la factura.
- 2. En el caso de operar con BBVA, la acreditación de los fondos se verá reflejada el día del pago.
- 3. Para el resto de los bancos puede demorar hasta 48 hs. hábiles.

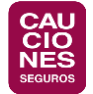

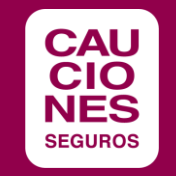

## **¡MUCHAS GRACIAS!**

www.cauciones.com 5411 - 5235 - 3700 consultas@cauciones.com

ARGENTINA: BUENOS AIRES - CÓRDOBA - LA PLATA - MAR DEL PLATA - MENDOZA -NEUQUÉN - RESISTENCIA - ROSARIO - SALTA - TUCUMÁN - BARILOCHE